Verotarkastuksessa tarvittava aineisto Netvisorissa

# Netvisor verotarkastajille

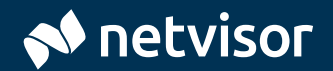

### **Netvisor verotarkastajille**

Netvisorissa taloushallinto syntyy päivittäin yrityksen toiminnasta. Esimerkiksi laskutettaessa kirjanpidon tiliöinnit ja tositteet muodostuvat tuotteiden taakse syötettyjen oletustiliöintien mukaan. Tiedot tallennetaan kerran ja ne ovat käytettävissä reaaliaikaisesti kaikilla käyttäjillä.

Tämän oppaan tarkoitus on auttaa verotarkastajaa löytämään verotarkastuksessa tarvittavat aineistot Netvisorista sekä esitellä järjestelmän automaatiota. Tarkastus hoituu helposti, kun tarvittava aineisto on käytettävissä sähköisesti suoraan järjestelmästä.

Kaikki oppaassa esitellyt aineistopolut löydät myös koottuna erillisestä, helposti tulostettavasta tiedostosta. <u>Avaa tiedosto »</u>

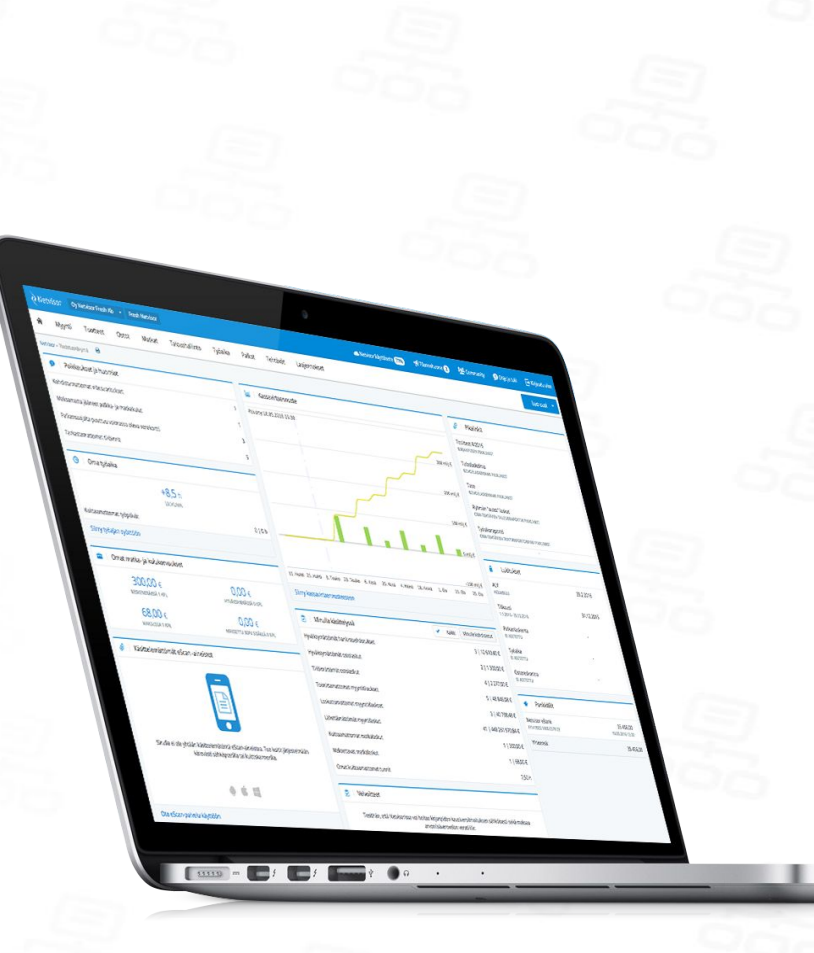

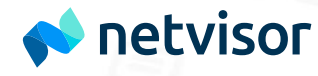

Sisältö

### **D3 Lähtötilanne**

- **V4 Kirjautuminen Netvisoriin**
- **OB** Tarvittava aineisto
- <sup>19</sup> Logimerkinnät
- 22 Automaatio Netvisorissa

| Ennen tarkastuksen aloittamista          | 3  |
|------------------------------------------|----|
| Kirjautuminen järjestelmään              | 5  |
| Aloitusnäkymä                            | 6  |
| Taloushallinto-osio                      | 7  |
| Tilikausiarkisto ja tositteiden liitteet | 9  |
| Kirjanpidon tapahtumat                   | 10 |
| Osto- ja myyntilaskut                    | 13 |

| Jaksotustositteet                     |
|---------------------------------------|
| Myynti- ja ostoreskontralistaukset    |
| Pankkitiliotteet                      |
| Palkkakirjanpidon aineisto            |
| Myynti- ja ostolaskujen logimerkinnät |
| Muiden tositteiden logimerkinnät      |
| Kirjanpidon automatisointi            |

| Käytetyt oletustilit         | 24 |
|------------------------------|----|
| ALV-käsittely                | 25 |
| Jaksotussäännöt              | 26 |
| Pankkitiliotteiden käsittely | 27 |
| Ostolaskuautomaatio          | 28 |
| Liitteet                     | 29 |

21

23

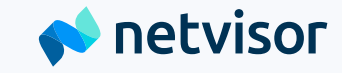

### Ennen tarkastuksen aloittamista

Sovi kirjanpitäjän kanssa, että verotarkastusta varten tarvittava aineisto on tallennettu Netvisorin Tilikausiarkistoon ennen tarkastuksen aloittamista:

- tilinpäätös ja tase-erittelyt (viralliset)
- pääkirjat ja päiväkirjat
- pitkät tuloslaskelmat ja taseet
- hallinnon pöytäkirjat
- tarkastuksen kannalta tarkoituksenmukaiset sopimukset (esim. vuokra-, alihankinta-, provisio-, yhteistyö-, yms. sopimukset sekä vapaaehtoiset eläkevakuutukset), kauppakirjat ja vakuuskirjat
- verotuspäätökset

Muista pyytää tarkastusta varten myös mahdolliset paperimuotoiset tositteet sekä toimialakohtaiset tiedot, kuten urakkalaskentatiedot rakennusalan yrityksen rakennusurakoista.

Varmista myös, että sinulle on annettu Netvisoriin riittävät selausoikeudet. Verotarkastajalle annettaviin oikeuksiin kuuluu:

- Accounting: Selausoikeus
- Palkanlaskenta (HRM): Selausoikeus
- Oikeus tilikausiarkistonäkymään

#### Selausoikeudet:

Hallinnoitavan yrityksen kohdalta » Käyttäjät ja roolit

#### Tilikausiarkistonäkymä:

Hallinnoitavan yrityksen kohdalta » Tilikausiarkiston oikeudet

Kirjautuminen ja perusnäkymät

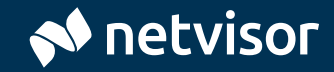

## Kirjautuminen järjestelmään

- 1. <u>Kirjaudu Netvisoriin</u>. Voit käyttää kirjautumisessa pankkitunnuksia, mobiilivarmennetta tai <u>Netvisor-mobiilisovellusta</u>.
- 2. Kirjauduttuasi valitse haluamasi yritys ylävalikosta vasemmalta

#### Kirjaudu Netvisoriin

#### Netvisor-mobiilisovelluksella

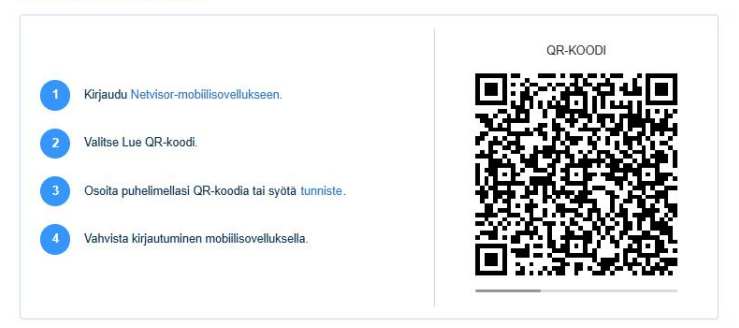

#### Mobiilivarmenteella

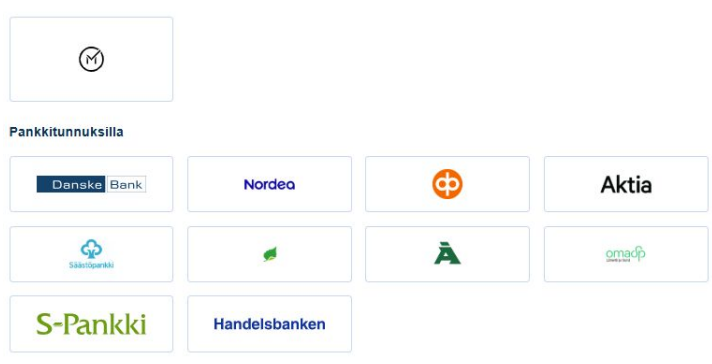

# Aloitusnäkymä

Kirjauduttuasi Netvisor avautuu näkymään, josta löydät yrityksen valinnan (1), käytössäsi olevat palveluosiot (2) sekä muokattavat seurantanäkymät (3). Seurantanäkymät sisältävät huomioita yrityksen taloushallinnosta sekä yrityksen tärkeimmät avainluvut.

Jos huomaat tarvitsemasi palveluosion olevan lukittuna, pyydä yrityksen kirjanpitäjältä laajemmat oikeudet.

| Netvisor              | 1                                 | ʻritys Oy 👻    | Anna Asiaka | s              |              |          |
|-----------------------|-----------------------------------|----------------|-------------|----------------|--------------|----------|
| A 2 Myynti            | Tuotteet                          | Ostot          | Matkat      | Taloushallinto | Työaika      | Palk     |
| Vetvisor » Tiedotusnā | kymä                              |                |             |                |              |          |
| 9 Poikkeul            | kset ja huomiot                   |                |             |                | 🔤 Kas        | ssavirta |
| Automaattisen m       | yyntilask <mark>u</mark> lähetyks | en virheet     |             | 11             | Päivätty 20. | 06.2017  |
| Maksamatta jään       | eet henkilöstökulu                | it             |             | 7              |              |          |
| Palkansaajalta pu     | uttuu voimassa ol                 | eva verokortti |             | 12             |              |          |
| Tarkastamattoma       | it tiliöinnit                     |                |             | 304            |              |          |
| 🕒 🛛 Oma työ           | aika                              |                |             |                |              |          |
| Kuittaamattomat       | työpäivät                         |                |             | 0   0 h        | -            |          |
| Siirry työajan sy     | yöttöön                           |                |             |                |              |          |
| 💼 🛛 Omat m            | atka- ja kulukorv                 | vaukset        |             |                | -            |          |
| 0                     | ,00 €                             |                | 0,00        | €              | 1. Touko 15  | . Touko  |
| KESKEN                | ERĀISIĀ 0 KPL                     |                | HYVÄKSYNNÄS | SÄ 0 KPL       |              |          |

### **Taloushallinto-osio**

Avaa taloushallinnon valikko klikkaamalla Taloushallinto-osiota (1).

Tositelistauksen (2) kautta pääset Raportteihin ja tietojen hakuun.

Tositelistaukseen pääset myös Raportointi ja seuranta -kohdasta (3).

Tilikausiarkistoon (4) on tallennettu sovitun mukaisesti esim. hallinnon pöytäkirjat sekä kirjanpidon perusraportit tilikausittain.

Löydät valikoista myös paljon muuta tarpeellista, kuten avoimet myyntisaamiset ja ostovelat, tiliotteet, alv-laskelmat jne.

| Taloushallinto Työaika | Palkat Tehtävät L                    | aajennokset    |                          |
|------------------------|--------------------------------------|----------------|--------------------------|
| Kirjanpito             | Yrityksen velvoitteet                | Budjetointi    | Raportointi ja seuran    |
| Uusi tosite            | ALV-laskelma                         | Budjetti       | Kassavirtaennuste        |
| Tositelistaus          | Oma-aloitteiset verot                | Tunnusluvut    | Laskentakohderaportointi |
| Jaksotukset            | Oma-aloitteisten verojen             | Tulosseuranta  | Konserniraportointi 🔒    |
| Tiliotteet             | lähetys                              | Konsernit 🔒    | 3 Kirjanpidon raportit   |
| Tilinpäätös            | ALV-yhteenvetoilmoitus               | Yritysryhmät 🔒 | ALV-raportit             |
| Tilikausiarkisto       | Tuloveroilmoitukset                  |                |                          |
| Kirjanpidon täsmäytys  | Rakennusalan ilmoitukset             |                |                          |
| Avoimet saatavat       | Työnantajan maksut ja tilitykset     |                |                          |
| Avoimet ostovelat      | Työnantajan vuosi-ilmoitus           |                |                          |
| Tililuettelo           | Työnantajan kuukausi-<br>ilmoitukset |                |                          |
|                        | Työnantajan<br>vakuutusilmoitukset   |                |                          |

# Tarvittava aineisto

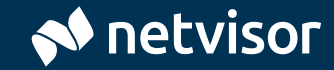

### Tilikausiarkisto ja tositteiden liitteet

Netvisorissa Tilikausiarkisto on paikka, jonne tallennetaan kaikki tilinpäätöstä koskevat asiakirjat sekä hallinnon dokumentit. Tätä kannattaa hyödyntää myös muun materiaalin, kuten erilaisten sopimusten tallentamiseen.

Lisäksi tarvittavaa materiaalia kuten erilaisia laskelmia ja muita kirjauksen perusteeksi tarvittavia dokumentteja liitetään tositteiden taakse.

Esimerkiksi myyntilasku löytyy tositteen yläosasta, kohdasta Lähde (1). Mikäli tositteeseen kuuluu erillisiä liitteitä, ne näkyvät tositteen rinnalla (2).

#### **Tilikausiarkisto:**

Taloushallinto » Tilikausiarkisto

| etvisor » Kirjanpidonrap                                                                                   | ortit » Tositte                | en muokkaus 🛛 🖨                                   |                                                |                                               |                                                                                                    |                   | Tositteen liitteet, 0 kpl                                                                                              |
|----------------------------------------------------------------------------------------------------|--------------------------------|---------------------------------------------------|------------------------------------------------|-----------------------------------------------|----------------------------------------------------------------------------------------------------|-------------------|----------------------------------------------------------------------------------------------------|
| << Edellinen<br>Tositenumero<br>272                                                                        | sitenumero Tositela<br>2 ML My |                                                   | Päiväys AL<br>17.1.2017 Ne                     |                                               | LV-peruste<br>etto                                                                                         | Lähde<br>11050    | +<br>Lisää liitteltä raahaamalla                                                                                       |
|                                                                                                    |                                |                                                   | ALV-% ALV-tunnus                               |                                               |                                                                                                    |                   | Lisäa liitteita                                                                                                    |
|                                                                                                    |                                | Summa                                             | ALV-%                                          | ALV-tunnus                                    | Riviselite                                                                                                 |                   |                                                                                                    |
| Tili<br>3000 Myynti                                                                                        |                                | Summa<br>-28,23                                   | ALV-%<br>24 %                                  | ALV-tunnus<br>KOMY                            | Riviselite<br>Juhan Leipomo, lasku 11                                                                      | 050               | - 10 1-7 10 h h h h h h                                                                                                |
| Tili<br>3000 Myynti<br>2939 Arvonlisäverovelka                                                             |                                | Summa<br>-28,23<br>-6,78                          | ALV-%<br>24 %<br>0 %                           | ALV-tunnus<br>KOMY                            | Riviselite Juhan Leipomo, lasku 11 Juhan Leipomo, lasku 11                                                 | 050               | Tositteen käsittelyhistoria                                                                                            |
| Tili<br>3000 Myynti<br>2939 Arvonlisäverovelka<br>1701 Myyntisaamiset 1                                    |                                | Summa<br>-28,23<br>-6,78<br>35,01                 | ALV-%<br>24 %<br>0 %                           | ALV-tunnus<br>KOMY<br>-                       | Riviselite<br>Juhan Leipomo, Iasku 11<br>Juhan Leipomo, Iasku 11<br>Juhan Leipomo, Iasku 11                | 050<br>050        | Tositteen käsittelyhistoria                                                                                            |
| Tili<br>3000 Myynti<br>2939 Arvonlisäverovelka<br>1701 Myyntisaamiset 1<br>Erotus                          |                                | Summa<br>-28,23<br>-6,78<br>35,01<br>0,00         | ALV-%<br>24 %<br>0 %<br>0 %<br>Debet / Kredit: | ALV-tunnus<br>KOMY<br>-<br>-<br>35,01 / 35,01 | Riviselite Juhan Leipomo, Iasku 11 Juhan Leipomo, Iasku 11 Juhan Leipomo, Iasku 11 Juhan Leipomo, Iasku 11 | 050<br>050<br>050 | Tositteen käsittelyhistoria<br>Tapahtuma<br>Tosite luotu automaattisesti laskun<br>nensteella                          |
| Tili<br>3000 Myynti<br>2939 Arvonlisäverovelka<br>1701 Myyntisaamiset 1<br>Erotus<br>Arvonlisäverosaamiset |                                | Summa<br>-28,23<br>-6,78<br>35,01<br>0,00<br>0,00 | ALV-%<br>24 %<br>0 %<br>Debet / Kredit:        | ALV-tunnus<br>KOMY<br>-<br>-<br>35,01 / 35,01 | Riviselite<br>Juhan Leipomo, lasku 11<br>Juhan Leipomo, lasku 11<br>Juhan Leipomo, lasku 11<br>1           | 050 050 050       | Tositteen käsittelyhistoria<br>Tapahtuma<br>Tosite luotu automaattisesti laskun<br>perusteella<br>Närväinen Toni 15.12 |

# **Kirjanpidon tapahtumat**

Kirjanpidon tapahtumia voidaan hakea mm. seuraavilla tavoilla:

- Tositelistaus -toiminnolla, josta avautuu Kirjanpidon raportit -näkymä (1). Hae esim:
  - kaikki tapahtumat tietyltä ajanjaksolta
  - tiettyjen tositelajien tapahtumat
  - tietyn tilin tapahtumat
  - tietyllä alv-koodilla kirjatut tapahtumat

#### **Tositelistaus:**

Taloushallinto » Tositelistaus » Raportit ja pikalinkit: Tositeselailu

| Kirjanpidon raportit                | Pikalinkkien hallinta                                                                                                    |                                              |      |
|-------------------------------------|----------------------------------------------------------------------------------------------------|----------------------------------------------|------|
| Kirjanpidon raportit                |                                                                                                    |                                              |      |
| Raportit ja pikalinkit              | Tositeselailu                                                                                                    |                                              | -    |
| Tilikausi                           | 2022                                                                                                    | <ul> <li>Koko tilikausi</li> </ul>           | •    |
|                                     | 1.3.2021 - 31.7.2022                                                                                                    |                                              |      |
| O Päivämääräväli                    | 01.05.2025                                                                                                    | 31.05.2025                                   |      |
| Tositelaji                          | Kaikki                                                                                                    |                                              | •    |
| Tositenumerot                       |                                                                                                    | ]-[                                          |      |
| ) Tili                              | Valitse                                                                                                    |                                              | •    |
| 🔿 Tilinumeroväli                    | 1000 C                                                                                                    | 99999                                        | ٩    |
| Selite                              |                                                                                                    |                                              |      |
| Summa                               |                                                                                                    | -                                            |      |
| ALV-kanta                           | Kaikki                                                                                                    |                                              | •    |
| ALV-koodi                           | Kaikki                                                                                                    |                                              | •    |
| Lisävalinnat                        | <ul> <li>Nāytä vain tositteet,<br/>laskupāivāstā</li> <li>Nāytā vain erottavat</li> <li>Nāytā mitātöidyt tosi</li> </ul> | joiden kirjauspäivä er<br>tositteet<br>tteet | roaa |
| Laskentakohteet                     |                                                                                                    |                                              |      |
| Näytä piilotetut<br>laskentakohteet | Ei kāytössā                                                                                                    |                                              |      |
| Tuo kohdistamattomat<br>-valinta    | Ei käytössä                                                                                                    |                                              |      |
| Svop-sijoitukset                    | Valitse                                                                                                    |                                              | •    |
|                                     |                                                                                                    |                                              |      |

# **Kirjanpidon tapahtumat**

2. Tapahtumien hakeminen on kätevää myös tilikohtaisen tuloslaskelman (1) ja taseen kautta.

Poraudu tietyn tilin tapahtumalistaukseen, jolta pääset kätevästi edelleen yksittäisiin tositteisiin ja mahdolliseen taustamateriaaliin kuten laskuille ja suoritustietoihin.

Kuukausitasolla olevan tilikohtaisen tuloslaskelman voi tallentaa myös suoraan Excel-muodossa raportin yläosassa olevan linkin kautta.

#### Tilikohtainen tuloslaskelma:

Taloushallinto » Tositelistaus » Raportit ja pikalinkit: Tuloslaskelma

#### Tilikohtainen tuloslaskelma kuukausitasolla:

Taloushallinto » Tositelistaus » Raportit ja pikalinkit: Tuloslaskelma, kuukausittain

#### Tilikohtainen tase:

Taloushallinto » Tositelistaus » Raportit ja pikalinkit: Tase

| Kirjanpidon raportit                | Pikalinkkien hallinta |                  |     |
|-------------------------------------|-----------------------|------------------|-----|
| Kirjanpidon raportit                |                       |                  |     |
| Raportit ja pikalinkit              | Tuloslaskelma         | 1.               | •   |
| Tilikausi                           | 2022                  | ✓ Koko tilikausi | •   |
|                                     | 1.3.2021 - 31.7.2022  |                  |     |
| O Päivämääräväli                    | 01.05.2025            | 31.05.2025       |     |
| Tositelaji                          | Kaikki                |                  | •   |
| Tositenumerot                       |                       | ]-[              |     |
| Tili                                | Valitse               |                  | •   |
| O Tilinumerovāli                    | 1000 C                | 99999            | Q,  |
| Selite                              |                       |                  |     |
| Summa                               |                       | ]-[              |     |
| ALV-kanta                           | Kaikki                |                  | •   |
| ALV-koodi                           | Kaikki                |                  | •   |
| Raportin kieli                      | Suomi                 |                  | •   |
| Lisävalinnat                        | Näytä mitätöidyt tosi | tteet            |     |
|                                     | Näytä %-osuus liikev  | vaihdosta        |     |
|                                     | Nayta muutosvertaili  | J                |     |
|                                     | Näytä nollasummais    | et tilit         | a   |
| Laskentakohteet                     |                       |                  |     |
| Näytä piilotetut<br>laskentakohteet | Ei käytössä           |                  |     |
| Tuo kohdistamattomat<br>-valinta    | Ei käytössä           |                  |     |
| Svop-sijoitukset                    | Valitse               |                  | • • |

### **Kirjanpidon tapahtumat**

3. Kirjauksiin porautuminen pääkirjan kautta

Voit porautua kirjanpidon tapahtumiin myös pääkirjan kautta. Pdf-muotoiset pää- ja päiväkirjat löytyvät Tilikausiarkistosta, mutta saat raportit myös Kirjanpidon raportit -näkymän kautta, jolloin tapahtumille porautuminen onnistuu. Raporttien kautta haettu pääkirja voidaan helposti myös tallentaa CSV-tiedostona (1), josta data voidaan viedä haluttuun ulkoiseen ohjelmaan. Käytettävissä on kaksi CSV-muotoa, joista nk. koneluettava CSV sisältää aina yhden tiedon yhdessä sarakkeessa ja tyhjät rivit on poistettu, jolloin tämä muoto on tietojen vientiin hyödyllisempi.

Vinkki: Mikäli yrityksessä on todella paljon tapahtumia, voit tallentaa pääkirjan pdf- tai CSV-muodossa myös suoraan raporttien hakuehdoista "Vie hakuehdoista" -kohdasta ilman tapahtumien avaamista käyttöliittymään.

Pääkirja: Taloushallinto » Tositelistaus » Raportit ja pikalinkit: Pääkirja

| ääkirja (  | 1.1.2018 - 31.12.2018)               |       |          |                   |            |            |             |                                                  | 1         | Vie aportti  | V Talle    | enna raportti | pikalinkik |
|------------|--------------------------------------|-------|----------|-------------------|------------|------------|-------------|--------------------------------------------------|-----------|--------------|------------|---------------|------------|
|            |                                      |       |          |                   |            |            |             |                                                  |           | JF           |            |               |            |
|            |                                      |       |          |                   |            | -          |             | 200                                              |           | CSV (kone    | (uettava)  |               |            |
| Marsan     | n uusi yritys 2018 Oy Pääkirja Hakue |       |          |                   |            |            |             | lakuehd<br>áivámáá                               | CSV (rapo | rttimuoto)   | 1.2018     | Piilot        |            |
| tili       | Nimi                                 |       |          |                   |            |            |             |                                                  |           | Lasken       | takohteet  |               |            |
| Päiväys    | Tositelaji                           | Tosit | te ALV-% | ALV(€) ALV-tunnus | Debet      | Kredit     | Saldo       | Selite                                           |           | Asiakas      | Palvelu    |               |            |
| 1201       | Kalusto ja muu irtain                |       |          |                   |            |            | 0,00        | Alkusaldo 1.1.2018                               |           |              |            |               |            |
| 01.01.2018 | OL Ostolasku                         | 5     | 0%       | 0,00 KOOS         | 100 000,00 | 0,00       | 100 000,00  | tammikuun taseaktivointi                         |           |              |            |               |            |
| 4.03.2018  | OL Ostolasku                         | 6     | 0%       | 0,00 KOOS         | 20 000,00  | 0,00       | 120 000,00  | maaliskuun taseaktivoinnit                       |           |              |            |               |            |
|            | Yhteensä 2 kpl:                      |       |          | 0,00              | 120 000,00 | 0,00       | 120 000,00  |                                                  |           |              |            |               |            |
| 1701       | Myyntisaamiset 1                     |       |          |                   |            |            | 0,00        | Alkusaldo 1.1.2018                               |           |              |            |               |            |
| 01.01.2018 | ML Myyntilasku                       | 4     | 0%       | 0,00 -            | 16 120,00  | 0,00       | 16 120,00   | Test: Marsan taloyhtiö, lasku 39                 |           |              |            |               |            |
| 01.01.2018 | ML Myyntilasku                       | 5     | 0%       | 0,00 -            | 16 120,00  | 0,00       | 32 240,00   | Test: Marsan taloyhtiö, lasku 40                 |           |              |            |               |            |
|            | Yhteensä 2 kpl:                      |       |          | 0,00              | 32 240,00  | 0,00       | 32 240,00   |                                                  |           |              |            |               |            |
| 1702       | Myyntisaamiset 2                     |       |          |                   |            |            | 0,00        | Alkusaldo 1.1.2018                               |           |              |            |               |            |
| 12.09.2018 | ML Myyntilasku                       | 1     | 24%      | 193,55 KOMY       | 806,45     | 0,00       | 806,45      | Tytäryhtiö Marsan uusi yritys myyntitapahtuma em | olle      | Asiakas<br>1 | Taloushal  | linnon konsu  | Itointi    |
| 12.09.2018 | ML Myyntilasku                       | 2     | 0%       | 0,00 KOMY         | 5 000,00   | 0,00       | 5 806,45    | Uuden konsernitositteen luonti                   |           | Asiakas<br>2 | Hallitusty | öskentely     |            |
| 12.09.2018 | ML Myyntilasku                       | 3     | 0%       | 0,00 -            | 50 000,00  | 0,00       | 55 806,45   | Tyttären myynti emolle                           |           | Asiakas<br>3 | Verotukse  | en konsultoir | sti        |
|            | Yhteensä 3 kpl:                      |       |          | 193,55            | 55 806,45  | 0,00       | 55 806,45   |                                                  |           |              |            |               |            |
| 1763       | Arvonlisäverosaamiset                |       |          |                   |            |            | 0,00        | Alkusaldo 1.1.2018                               |           |              |            |               |            |
| 01.01.2018 | OL Ostolasku                         | 2     | 0%       | 0,00 -            | 254,40     | 0,00       | 254,40      | Saapuu tullauspäätös, tullausarvo 1.060 euroa    |           |              |            |               |            |
|            | Yhteensä 1 kpl:                      |       |          | 0,00              | 254,40     | 0,00       | 254,40      |                                                  |           |              |            |               |            |
| 1910       | Pankkitili 1                         |       |          |                   |            |            | 0,00        | Alkusaldo 1.1.2018                               |           |              |            |               |            |
| 01.01.2018 | PT Pankki                            | 2     | 0%       | 0,00 -            | 2 500,00   | 0,00       | 2 500,00    | Osakepääoman maksu                               |           |              |            |               |            |
| 01.01.2018 | OL Ostolasku                         | 5     | 0%       | 0,00 -            | 0,00       | 100 000,00 | -97 500,00  | tammikuun taseaktivointi                         |           |              |            |               |            |
| 14.03.2018 | OL Ostolasku                         | 6     | 0%       | 0,00 -            | 0,00       | 20 000,00  | -117 500,00 | maaliskuun taseaktivoinnit                       |           |              |            |               |            |
|            | Vhteensä 3 kol-                      |       |          | 0.00              | 2 500 00   | 120 000 00 | 117 500 00  |                                                  |           |              |            |               |            |

# Osto- ja myyntilaskut

Ostolaskut voidaan listata Ostojen välilehdeltä (1) ja myyntilaskut Myynnin välilehdeltä (2).

#### **Ostolaskut:**

Ostot » Ostolaskut » Ostolaskuluettelo

#### Myyntilaskut:

Myynti » Laskutus » Myyntilaskuluettelo

| uektit |                  |
|--------|------------------|
| 0      | Asiakasprojektit |
| ot Q   | Kustannuspalikka |
|        |                  |
|        |                  |
| ki     | kiot<br>Q        |

|         |                                   | duetteto Suoritukset Ylisuorituk        | kset Asiakaskohtainen perintä     |                        |            |             |               |       |          |                  |
|---------|-----------------------------------|-----------------------------------------|-----------------------------------|------------------------|------------|-------------|---------------|-------|----------|------------------|
|         |                                   |                                         |                                   |                        |            |             |               |       |          |                  |
| e lasku | numerolla, viitenumerolla, asiaki | kaan nimellä tai y-tunnuksella Hae      | Q, Laajennettu haku               |                        |            |             |               |       |          |                  |
|         |                                   |                                         |                                   |                        |            |             |               |       |          |                  |
|         | iävtä sarakkeet • Ryhmitte        | le: Laskun tila 👻 Päivitä näävmä Pal    | ilauta oletukset Yhteensä 4 riviä |                        |            |             |               |       |          | X Talenna Excel- |
|         |                                   |                                         |                                   |                        |            |             |               |       |          |                  |
|         |                                   |                                         |                                   |                        |            | Laskutiedot |               |       |          |                  |
|         | Laskunumero                       | Asiakas                                 | Tosite To                         | imituspäivä            | Laskupäivä | Erapaiva    | Tila          | Summa | Avoimena | Vitenumero       |
| Lähe    | ettämätön (4kpl)                  |                                         |                                   |                        |            |             |               |       |          |                  |
| 1.0     |                                   | Třapáinen asiakas                       |                                   | 24.11.2017             | 23.11.2018 | 7.12.2018   | Lähettämätön  | 0,00  | 0,00     | 26552079         |
| -       |                                   | Traphinen aslakas                       |                                   | 9.11.2017              | 1.11.2018  | 15.11.2018  | Lahettamaton  | 0.00  | 0.00     | 26552056         |
|         |                                   |                                         |                                   |                        |            | 15.11.2018  | Lahettamation | 0,00  | 0,00     | 26552053         |
|         |                                   | Traphinen asiakas                       |                                   | 9.11.2017              | 1.11.2018  |             |               |       |          |                  |
|         |                                   | Tiaphiren asiakas<br>Tilaphiren asiakas |                                   | 9.11.2017<br>7.11.2017 | 7.11.2018  | 21.11.2017  | Lähettämätön  | 0,00  | 0,00     | 26552040         |
|         |                                   | Tiaphinen asiakas<br>Tiaphinen asiakas  |                                   | 9.11.2017<br>7.11.2017 | 7.11.2018  | 21.11.2017  | Läheltämätön  | 0.00  | 0,00     | 26552040         |
|         |                                   | Trachinen asiakas<br>Trachinen asiakas  |                                   | 9.11.2017<br>7.11.2017 | 7.11.2017  | 21.11.2017  | Lähettämätön  | 0.00  | 0,00     | 26552040         |

### **Jaksotustositteet**

Jaksotustositteet löytyvät Tositeselailun kautta tositelajirajauksella. Mahdolliset käytössä olevat jaksotussäännöt löytyvät Controller -valikosta alla olevan polun mukaisesti.

#### Jaksotustositteet:

Taloushallinto » Tositelistaus » Raportit ja pikalinkit: Tositeselailu ja Tositelaji: Jaksotukset

#### Jaksotussäännöt:

Controller » Controllerin ja Budjetoinnin asetukset (vanha) » Jaksotussäännöt

| iteselailu               | (1.1.2021 - 31.1. | 2.2021) |                                                        |                                                                          | Vie raportti N | <ul> <li>Tallenna raj</li> </ul> | portti pikalinkik |
|--------------------------|-------------------|---------|--------------------------------------------------------|--------------------------------------------------------------------------|----------------|----------------------------------|-------------------|
| TEST: Karin Testi (DEMO) |                   | MO)     | Tositeselailu                                          | Tositeselailu Hakuehdot<br>Päivämääräväi: 1.12021<br>Tostelegi: Jaksobuk |                |                                  |                   |
| Päiväys                  | Tositelaji        | Numero  | Tositeselite                                           |                                                                          | Debet          | Kredit                           | Liitteiti         |
| 01.01.2021               | JK Jaksotukset    | 1       | AA Tyres Oy, jaksotustosite, myyntilasku 4220979797668 |                                                                          | 82,50          | 82,50                            |                   |
| 01.02.2021               | JK Jaksotukset    | 1       | AA Tyres Oy, jaksotustosite, myyntilasku 4220979797668 |                                                                          | 82,50          | 82,50                            |                   |
| 01.03.2021               | JK Jaksotukset    | 1       | AA Tyres Oy, jaksotustosite, myyntilasku 4220979797668 |                                                                          | 82,50          | 82,50                            |                   |
| 01.04.2021               | JK Jaksotukset    | 1       | AA Tyres Oy, jaksotustosite, myyntilasku 4220979797668 |                                                                          | 9 332,50       | 9 332,50                         |                   |
| 01.05.2021               | JK Jaksotukset    | 1       | AA Tyres Oy, jaksotustosite, myyntilasku 4220979797668 |                                                                          | 3 342,50       | 3 342,50                         |                   |
| 01.01.2021               | JK Jaksotukset    | 2       | Toimittaja 13, jaksotustosite, ostolasku 3456724582    |                                                                          | 806,46         | 806,46                           |                   |
| 1.02.2021                | JK Jaksotukset    | 3       | Toimittaja 13. jaksotustosite, ostolasku 3456724582    |                                                                          | 806,46         | 806,46                           |                   |
| 01.03.2021               | JK Jaksotukset    | 4       | Toimittaja 13. jaksotustosite, ostolasku 3456724582    |                                                                          | 806,46         | 806,46                           |                   |
| 01.04.2021               | JK Jaksotukset    | 5       | Toimittaja 13. jaksotustosite, ostolasku 3456724582    |                                                                          | 806,46         | 806,46                           |                   |
| 01.05.2021               | JK Jaksotukset    | 6       | Toimittaja 13, jaksotustosite, ostolasku 3456724582    |                                                                          | 806,46         | 806,46                           |                   |
| 01.06.2021               | JK Jaksotukset    | 7       | Toimittaja 13. jaksotustosite, ostolasku 3456724582    |                                                                          | 806,46         | 806,46                           |                   |
| 01.07.2021               | JK Jaksotukset    | 8       | Toimittaja 13, jaksotustosite, ostolasku 3456724582    |                                                                          | 806,46         | 806,46                           |                   |
| 01.08.2021               | JK Jaksotukset    | 9       | Toimittaja 13, jaksotustosite, ostolasku 3456724582    |                                                                          | 806,46         | 806,46                           |                   |
| 1.09.2021                | JK Jaksotukset    | 10      | Toimittaja 13, jaksotustosite, ostolasku 3456724582    |                                                                          | 806,46         | 806,46                           |                   |
| 01.10.2021               | JK Jaksotukset    | 11      | Toimittaja 13. jaksotustosite, ostolasku 3456724582    |                                                                          | 806,46         | 806,46                           |                   |
| 1.11.2021                | JK Jaksotukset    | 12      | Toimittaja 13, jaksotustosite, ostolasku 3456724582    |                                                                          | 806,46         | 806,46                           |                   |
| 01.12.2021               | JK Jaksotukset    | 13      | Toimittaja 13, jaksotustosite, ostolasku 3456724582    |                                                                          | 806,36         | 806,36                           |                   |
| 1.06.2021                | JK Jaksotukset    | 14      | AA Tyres Oy, jaksotustosite, myyntilasku 4220979798507 |                                                                          | 72,26          | 72,26                            |                   |
| 1.07.2021                | JK Jaksotukset    | 15      | AA Tyres Oy, jaksotustosite, myyntilasku 4220979798507 |                                                                          | 72,26          | 72,26                            |                   |
|                          |                   |         |                                                        | Yhteensä 19 kpl:                                                         | 22 744,44      | 22 744,44                        |                   |

## Myynti- ja ostoreskontralistaukset

Myyntireskontralistaus löytyy Myynnin välilehdeltä ja ostoreskontralistaus vastaavasti Ostojen välilehdeltä.

Avoimet myyntilaskut voidaan myös tallentaa suoraan painikkeesta Excel-tiedostona (1).

#### Myyntireskontralistaus:

Myynti » Laskutus » Avoimet myyntilaskut

#### **Ostoreskontralistaus:**

Ostot » Ostolaskut » Avoimet ostolaskut

| ${\it O}$ Netviso | or TEST same feating            | na lag 💌 Lamandar Marg         |                               |                 |              |            | 🌰 Netvisor-käyttöaste 🛛 76% | 📢 Tilannehuone 📀                                                                                                    | 🐏 Community | 🞐 Ohje ja tul | ki 📑 Kirjaudu ule |
|-------------------|---------------------------------|--------------------------------|-------------------------------|-----------------|--------------|------------|-----------------------------|----------------------------------------------------------------------------------------------------|-------------|---------------|-------------------|
| n My              | ynti Tuotteet                   | Ostot Matkat T                 | aloushallinto Työaika         | Palkat Tehtävät | Laajennokset |            |                             |                                                                                                    |             |               | Luo uusi 💌        |
| Jetvisor » Myyn   | ıtireskontranäkymä              |                                |                               |                 |              |            |                             |                                                                                                    |             |               |                   |
| _                 |                                 |                                |                               | - 600           |              |            |                             |                                                                                                    |             |               |                   |
| Avoimet m         | nyyntilaskut Myyntilaskul       | uettelo Suoritukset YI         | Jsuoritukset Asiakaskohtainer | n perintà       |              |            |                             |                                                                                                    |             |               |                   |
| - Saata           | avat yhteensä                   |                                |                               |                 |              |            |                             |                                                                                                    |             |               | Graafi Taulukko   |
|                   | Lähettämättömät                 | Avoimet                        | Erääntyneet                   | Muistutetut     | Huomau       | tetut      | Perinnässä                  | Visma Duetton                                                                                                    | palvelussa  |               | Yhteensä          |
|                   | 390,60                          | 46 851,19                      | 2 181,12                      | 187 464,03      | 24 973       | 34         | 88 040,00                   | 126 295                                                                                                    | 5,27        |               | 476 195,55        |
|                   | <u>2 kpl</u>                    | <u>52 kpl</u>                  | <u>4 kpl</u>                  | 145 kpl         | <u>10 kr</u> | 4          | 2.kpl                       | 27.ks                                                                                                    | <u>el</u>   |               | 242 kpl           |
|                   |                                 |                                |                               |                 |              |            |                             |                                                                                                    |             |               |                   |
| Hae laskunur      | merolla, vitenumerolla, asiakka | aan nimellä tai y-tunnuksella  | Hae Q Laajennettu haku        |                 |              |            |                             |                                                                                                    |             |               |                   |
|                   |                                 |                                |                               |                 |              |            |                             |                                                                                                    |             |               |                   |
| S Näy             | tä sarakkeet - Ryhmittele       | e: Laskun tila 👻 Päivitä näkym | Palauta oletukset Yhteer      | nsä 242 riviä   |              |            |                             |                                                                                                    |             | 47 🖬          | Tallenna 🗸        |
|                   |                                 |                                |                               |                 |              |            |                             |                                                                                                    |             |               |                   |
|                   | Laskupumero                     | Asiskas                        | Tosite                        | Toimituspäivä   | Laskupäivä   | Eränäivä   | Tila                        | Summa                                                                                                    | Avoimena    | Viiter        | oumero            |
|                   | X                               | Lindian                        | 1.4.4.5.4                     |                 | LAURIDEETO   | ALCONOMA ( | 100                         | <u>And and a second second secon</u> |             | 1.00          |                   |
| Lanetta           | amaton (2kpi)                   |                                |                               |                 |              |            |                             |                                                                                                    |             |               |                   |
| 20000954          | 4 144                           | AA Tyres Oy                    |                               | 14.11.2017      | 14.11.2017   | 28.11.201  | 7 Lähettämätön              | 18,60                                                                                                    | 18,60       | 9969065093    |                   |
| 2000075           | s 🛋 🔒                           | A-Osat Nokia Oy                |                               | 26.9.2017       | 26.9.2017    | 10.10.201  | 7 Lähettämätön              | 372,00                                                                                                    | 372,00      | 9969062834    |                   |
| hteensä           |                                 |                                |                               |                 |              |            |                             | 390,60                                                                                                    | 390,60      |               |                   |
| Avoin (           | (52kpl)                         |                                |                               |                 |              |            |                             |                                                                                                    |             |               |                   |
| <u>10441</u>      | 2▲                              | Suomi Communications           | 5                             | 31.1.2018       | 31.1.2018    | 14.2.201   | 8 Avoin                     | 2 480,00                                                                                                    | 2 480,00    | 9969038305    |                   |
| 11245             | 2                               | Pertti Perusjatka              | 8                             | 31.1.2018       | 17.1.2018    | 14.2.2010  | 8 Avoin                     | 35,01                                                                                                    | 35,01       | 9959046782    |                   |
| 11244             | 2                               | Kapylan kioski Ry              | Z                             | 31.1.2018       | 17.1.2018    | 14.2.201   | 8 Avoin                     | 35,01                                                                                                    | 35,01       | 9969046779    |                   |
| 11243             | 2 🛆                             | Suomi Communications           | 35                            | 31.1.2018       | 17.1.2018    | 14.2.2010  | 8 Avoin                     | 35,01                                                                                                    | 35,01       | 9969046766    |                   |
| 11242             | 2                               | Jaakko Kieliopiskelija         | 16                            | 31.1.2018       | 17.1.2018    | 14.2.201   | 8 Avoin                     | 35,01                                                                                                    | 35,01       | 9969046753    |                   |
| 11241             | 2                               | THAI CAFE LONIA OY             | 24                            | 31.1.2018       | 17.1.2018    | 14.2.2010  | 8 Avoin                     | 35,01                                                                                                    | 35,01       | 9969046740    |                   |
| 11240             | 2                               | Opendent Oy                    | 15                            | 31.1.2018       | 17.1.2018    | 14.2.201   | 8 Avoin                     | 35,01                                                                                                    | 35,01       | 9969046737    |                   |
| 11239             | *A                              | Rossia Inc                     | 14                            | 31.1.2018       | 17.1.2018    | 14.2.2018  | 8 Avoin                     | 28,23                                                                                                    | 28,23       | 9969046724    |                   |

### **Pankkitiliotteet**

Pankkitiliotteet löytyvät Taloushallinto-välilehdeltä. 'Pankin muokkaamaton tiliote' (1) on pankista Netvisoriin tullut, muokkaamaton tiliote. 'Netvisor-tiliote' (2) on tiliote, johon on tehty tiliöinnit ja kohdistukset sekä muodostettu tositteet.

#### **Tiliotteet:**

Taloushallinto » Kirjanpito » Tiliotteet

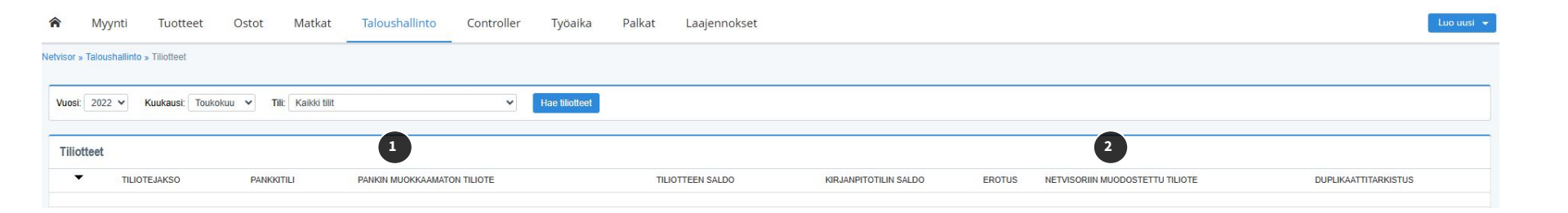

# Palkkakirjanpidon aineisto

Palkkoihin liittyvät aineistot löytyvät Palkat -välilehdeltä (1).

Välilehdeltä löydät mm. palkkakortit ja palkkalistat. Mikäli halutaan esim. verrata palkanlaskennan tietoja ilmoitettuihin tietoihin, katso täsmäytysraportti.

#### **Palkkakortit:**

Palkat » Raportit » Palkkakortit

#### **Palkkalistat:**

Palkat » Raportit » Palkkalistat

#### **Ilmoitetut tiedot:**

Palkat » Raportit » Palkkatietoilmoitusten täsmäytys

Palkat » Palkanlaskenta » Palkkatietoilmoitukset

Palkat » Palkanlaskenta » Erillisilmoitukset

| <b>çê</b> N | etvisor Porin Testiyritys Oyj 👻 Orna Netvisor                                                  |                                    | 1                          |                            | @NVIIS120                |
|-------------|------------------------------------------------------------------------------------------------|------------------------------------|----------------------------|----------------------------|--------------------------|
| Â           | Myynti Tuotteet Ostot Matkat Taloushallinto                                                    | Controller Työaika                 | Palkat Laajennokset        |                            |                          |
| Netvis      | or » Tiedotusnäkymä                                                                            |                                    | Henkilöstö                 | Palkanlaskenta             | Raportit                 |
| •           | OP Laskulaina - laskurahoitus suoraan Netvisorista                                             | Varmenne lakisäät                  | Uusi palkansaaja           | Palkkalaskelmat ja -jaksot | Työaikaraportit          |
| OPI         | askulainalla nostat rahoitusta myyntisaatavia vastaan muutamalla.                              | Varmenne voimassa                  | Palkansaajalistaus         | Hyväksy palkkoja           | Palkanlaskennan raportit |
| klikk       | auksella suoraan Netvisorista.                                                                 | Siirry tukisivustolle tarken       | Palkkaperusteiden hallinta | Maksa palkkoja             | Täsmäytysraportti        |
|             | Toimii kaikkien pankkien aslakkaille     Markkinoiden nopein rahoitustarjous                   |                                    | Henkilöstöhallinnon        | Palkka- ja matkaennakot    | Palkkalistat             |
|             | <ul> <li>Tarjous on täysin maksuton eikä sido yritystä mihinkään</li> </ul>                    | 🖄 Tulorekisteri                    | valvontanäkymä             | Palkkamallien hallinta     | Palkkakortit             |
| Yhtey       | stiedot välitetään OP Vähittäisosiakkoat Oyj:lle. Saat outomaattisen rahoituspäätäksen porissa | Kirjauslajit, joilla puutteelliset | Lomat                      | Työajan tehohallinta       | Palkkatietoilmoitusten   |
| THE         | uusu.                                                                                          | 4 ulkomaalaisella palkansaaia      | Lomian ballinta            | Velvoitteet                | tāsmāytys                |
|             | Pyydä rahoitustarjous                                                                          |                                    | Lomakalantari              | Tilitykset                 |                          |
|             | Selvä, älä näytä minulle enää                                                                  | Tilityspisteella TyEL VARMA        | Lonakalenten               | Palkkatietoilmoitukset     |                          |
|             |                                                                                                | Tilityspisteellä "TyEL" on puut    |                            | Erillisilmoitukset         |                          |
| 9           | Poikkeukset ja huomiot                                                                         | Tilityspisteellä "Lauran tyel til  | Acatulaat                  |                            |                          |
| Maar        | ntilaskut iniden lähetus verkkolaskuna enäonnistui 5                                           | Tilityspisteellä "Lauran testi t   | ASELUKSEL                  |                            |                          |
| Koh         | distumattomat kuluttajaverkkolaskutuksen vastaanottoilmoituk 1                                 | Tilityspisteellä "lorem et cete    | Lomalaskennan asetukset    | Palkanlaskennan asetukset  | Käyttöönotto             |
| Koh         | distumattomat viitesuoritukset 2                                                               | Tilityspisteellä "Tian Etera test  | on puutteeniset tiedot     |                            | 4                        |

### Palkkakirjanpidon aineisto

Kustannusten korvaukset näkyvät palkkalistoilla ja tarkemmat perusteet käyvät selville matkalaskuilta. Matkalaskut löytyvät Matkat -välilehdeltä (1).

Valitse Avoimet matka- ja kululaskut ja sieltä Tarkennetun haun kautta esimerkiksi kaikki tietylle palkansaajalle maksetut matkalaskut (valinta 'Näytä maksetut'). Haettuasi tiedon, voit myös tallentaa sen Excel -tiedostona linkin kautta (2).

#### Kustannusten korvaukset:

Matkat » Matka- ja kululaskut » Avoimet matka- ja kululaskut

| A Myynti Tuotteet Osto                      | t Matkat Taloushallinto Työ                | aika Palkat Tehtävät         |
|---------------------------------------------|--------------------------------------------|------------------------------|
| etvisor » Palkat                            | Matka- ja kululaskut                       |                              |
| Poikkeukset ja huomiot (Palkat)             | Uusi matkalasku                            | Velvoitteet (Palkat)         |
| Maksamatta jääneet henkilöstökulut          | Avoimet matka- ja kululaskut               | ioitus (TAS)                 |
| Palkansaajalta puuttuu voimassa oleva verol | kortt Hyväksy matka- ja kululaskuja        |                              |
|                                             | Maksa matka- ja kululaskuja                | oma-aloitteisiin veroinin    |
| Palkanlaskennan puutteet ja huo             | omi Kohdista ostolaskurivejä matkalaskulle | Minulla käsittelyssä (Palkat |
| r.                                          | Kohdista matkalaskurivejä tehtävälle       |                              |
| Kaikki kuni                                 | nossa!                                     |                              |

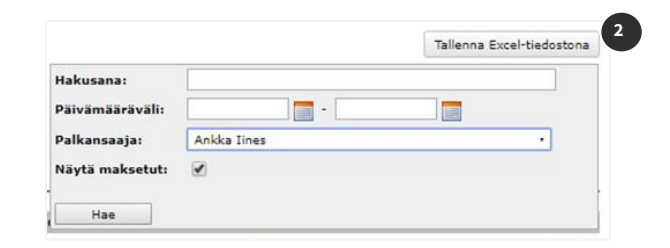

# Logimerkinnät

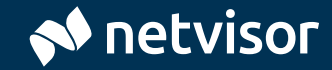

# Myynti- ja ostolaskujen logimerkinnät

02.04.2019 12:29

Myyntilaskujen logimerkinnät löytyvät myyntilaskun takaa vasemman alakulman kohdasta 'Käsittelyhistoria'(1).

| ek | sti enn | en lasi | kurivejä     |            |
|----|---------|---------|--------------|------------|
|    |         |         |              |            |
| Te | e valit | uille 🖣 |              |            |
|    |         |         | Tuotekoodi 🥢 | Tuote      |
| :  |         | •       | 1000         | Jäsenmaksu |
|    |         |         |              |            |

Ostolaskujen logimerkinnät löytyvät lasku -näkymästä, kun avataan lasku. Tiedot löytyvät näkymän oikeasta laidasta.

|                           | +<br>Lisää liitteitä raah                 | aamalla    |
|---------------------------|-------------------------------------------|------------|
|                           | Lisää liitteit                            | a          |
| .askur                    | ı käsittelyhistoria                       |            |
| Jakso<br>Päivit<br>2/202  | otus:<br>etty laskukohtaine<br>1 - 2/2021 | n jaksotus |
| Lohtan                    | der Marja-Liisa                           | 01.02.21   |
| Jakso<br>Lisätty<br>2/202 | otus:<br>y laskukohtainen j<br>1 - 2/2021 | aksotus    |
| Lohtan                    | der Marja-Liisa                           | 01.02.21   |
| Hyvä<br>Lohtan            | <b>ksytty</b><br>der Marja-Liisa          | 06.11.20   |
| Tiet                      | oja päivitetty   3kp<br>der Marja-Liisa   | 06.11.20   |
| Tiet<br>Lohtan            | oja päivitetty   3kp<br>der Marja-Liisa   | 06.11.20   |
| Tiet                      | oja päivitetty   2kp<br>der Marja-Liisa   | 06.11.20   |
|                           |                                           |            |
| Tiet                      | oja päivitetty   1kp<br>der Marja-Liisa   | 06.11.20   |

| Netvisor | verotarkasta | jille | 2 |
|----------|--------------|-------|---|
|          |              |       |   |

|                                                  |                                                                                  | Lisää kaskunivi                    | Lisää kommenttiriv         |
|--------------------------------------------------|----------------------------------------------------------------------------------|------------------------------------|----------------------------|
|                                                  | 1                                                                                | Käsittelyhistoria 📟 (0) Lisätiedot |                            |
| Käsittelyhistoria<br>Käsittelyhistoria Audit log |                                                                                  |                                    | ×                          |
| Näytä laskun käsittelyhistoriasta:               | Kommentoi käsittelyä                                                             |                                    | Lisää kommentti            |
| Tila- ja lähetystiedot 🖾                         | Laskusta on tehty kopio.                                                         |                                    | Siirry<br>02.04.2019 12:34 |
| Suoritukset 🏶                                    | Lasku on tulostettu paikallisesti.<br>Laskun tila: Lasku<br>Latander Maria-Jisa  |                                    | 02.04.2019 12.32           |
| ärjestä tapahtumat:                              | Lasku on tulostettu paikallisesti.<br>Laskun tila: Lasku<br>Lottander Minai lisa |                                    | 02.04.2010 12:32           |
| Uusimmat ensin                                   | Laskurivejä on muokattu.     Lohtander Marja-Liisa                               |                                    | 02.04.2019 12:31           |
| y vaniminiai ensin                               | 🖾 Lasku on luotu.                                                                |                                    |                            |

Lohtander Marja-Llisa

### Muiden tositteiden logimerkinnät

Kirjanpidon muiden tositteiden käsittelyhistoria näkyy tositteelta näkymän oikeasta laidasta.

| Netvisor » Taloushallint | o » Kirjanpidon raportit » Tosite 🛛 👼 |                              |                                  |                            |                               |                    |                                                                 |                             |                                  |                                      | 2                                                            |          |
|--------------------------|---------------------------------------|------------------------------|----------------------------------|----------------------------|-------------------------------|--------------------|-----------------------------------------------------------------|-----------------------------|----------------------------------|--------------------------------------|--------------------------------------------------------------|----------|
| << Edellinen             |                                       |                              |                                  |                            |                               |                    |                                                                 |                             |                                  | Seuraava >>                          | Tositteen liitteet, 0 kpl                                    |          |
| Tositenumero<br>5        | Tositelaji<br>JK Jaksotukset          | Konsernin kol<br>Kohdeyritys | h <b>deyritys</b><br>el asetettu | Päiväys<br>1.1.2019        | ALV-peruste<br>Netto          | Lähde<br><u>45</u> | Selite<br>Test: Marsan taloyi                                   | htiö, jaksotustosite, myynt | lasku 45                         |                                      |                                                              |          |
| Rajaa tositerivejä hak   | usanalla Q Näy                        | tä mitätöidyt                | On Off                           |                            |                               |                    |                                                                 |                             | Tos                              | sitekohtaiset toiminnot <del>+</del> | +<br>Lisää liitteitä raahaamal                               | lla      |
| Tili                     | Summa                                 | ALV-%                        | ALV-tunnus                       |                            | Riviselite                    |                    | Seurantakohde                                                   | Asiakas                     | Palvelu                          | Konsernitapahtuma                    |                                                              |          |
| 3000 Myynti              | 11 000,00                             | 0 %                          |                                  | Test: Marsan taloyhtiö, ja | iksotustosite, myyntilasku 45 |                    |                                                                 | Asiakas2                    | Hallitustyöskentely              | Ei                                   |                                                              |          |
| 3000 Myynti              | 916,67                                | 0 %                          | -                                | Test: Marsan taloyhtiö, ja | iksotustosite, myyntilasku 45 |                    |                                                                 | Asiakas2                    | Hallitustyöskentelyn koulutukset | Ei                                   | Tositteen käsittelyhistoria                                  |          |
| 2979 Muut siirtovelat    | -11 916,67                            | 0 %                          | -                                | Test: Marsan taloyhtiö, ja | iksotustosite, myyntiläsku 45 |                    | Test: Marsan taloyhtiö, 45, jaksotus<br>ajalle 1/2019 - 12/2019 |                             |                                  | EI                                   | Tapahtuma                                                    |          |
| Erotus                   | 0,00                                  | Debet / Kredit: 1            | 1 916,67 / 11 916,67             |                            |                               |                    |                                                                 |                             |                                  |                                      | automaattisesti (71->5)                                      |          |
| Arvonlisäverosaamise     | t 0,00                                |                              |                                  |                            |                               |                    |                                                                 |                             |                                  |                                      | Kipinoinen Maija                                             | 07.08.24 |
| Arvonlisäverovelka       | 0,00                                  |                              |                                  |                            |                               |                    |                                                                 |                             |                                  |                                      | Tapahtuma<br>Tosite luotu jaksotustoiminnolla<br>Järjestelmä | 15.03.24 |

Automaatio Netvisorissa

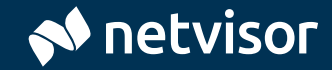

## Kirjanpidon automatisointi

Netvisorissa voidaan saavuttaa korkea automaatioaste kirjanpidon hoitamisessa. Myyntitapahtumat syntyvät automaattisesti tuotteiden taakse syötettyjen oletustiliöintien mukaan siinä vaiheessa, kun myyntilasku lähetetään. Vastaavasti ostolaskujen oletustiliöinnit syntyvät asiatarkastuksen yhteydessä toimittajan tietojen mukaisesti.

Kirjanpidon tililuettelossa voidaan asettaa tileille oletuksena käytettävät ALV-tunnisteet, joita myös järjestelmän oletustiliöintitoiminnot käyttävät. Kirjanpidossa on mahdollista muodostaa erilaisia jaksotussääntöjä, kuten esimerkiksi tuoton jaksottaminen tuloksi useamman kuukauden tai vuoden ajalle. Tiliotteen tapahtumien automaattista käsittelyä voidaan lisätä käyttämällä erilaisia tiliöintisääntöjä.

Ostolaskujen käsittelyyn on mahdollista muodostaa monenlaisia sääntöjä, joiden mukaan järjestelmä käsittelee saapuneet ostolaskut. Myös automaattiset tiliöintiehdotukset voidaan ottaa käyttöön.

## Käytetyt oletustilit

Oletustilejä voi määritellä eri paikkoihin. Myytävien tuotteiden kautta voi olla määritetty oletustilejä, joita käyttäen tämän kyseisen tuotteen myyntitapahtumat kirjaantuvat. Vastaavasti ostojen osalta voi olla tallennettuna toimittajakohtaisia oletustiliöintejä.

Kirjanpidon asetusten kautta voidaan määrittää oletustilejä myös laajemmin. Mikäli tuotteiden tai toimittajien taakse ei ole määritetty oletustilejä erikseen, määräytyvät myynnin ja ostojen oletustilit tämän yleismäärityksen mukaisesti. Oletustilit löytyvät kategoriakohtaisesti Tuotteet, Ostot tai Taloushallinto -välilehdiltä.

#### **Tuotelistaus:**

Tuotteet » Tuotelistaus: Tuotenimike -sarakkeesta tuotteelle Toimittajalistaus:

Ostot » Toimittajalistaus: Toimittaja: Valitse toimittaja. Muut toiminnot -alta: Toimittajan kirjanpidon tilien hallinta

Oletustiliöinneissä käytettävät tilit:

Taloushallinto » Kirjanpidon asetukset » Oletustiliöinneissä käytettävät tilit

| Perustiedot ja asetukset Tilinpäätöksei        | n asetukset Tiliöintisääntöjen hallinta Tositteiden uudelleennumerointi | Oletustiliöinneissä käytettävät ti |
|------------------------------------------------|-------------------------------------------------------------------------|------------------------------------|
| Oletustiliöinneissä käytettävä                 | t tilit                                                                 |                                    |
| Ostovelkatili                                  | 2871 Ostovelat 1                                                        | ~                                  |
| Hankintojen ALV-saamisten tili                 | 1763 Arvonlisäverosaamiset                                              | ~                                  |
| Pyöristyserojen tili                           | 8570 Pyöristyserot                                                      | ~                                  |
| Maksettavan ALV:n tili 🚯                       | 2946 Maksettava arvonlisävero                                           | ~                                  |
| Verotili 🕕                                     | 2948 Verotili                                                           | ~                                  |
| Ennakkosuoritusten tili                        | 2861 Saadut ennakot                                                     | ~                                  |
| Myyntisaamisten tili                           | 1701 Myyntisaamiset 1                                                   | ~                                  |
| Nyynnin ALV-velkojen tili                      | 2939 Arvonlisäverovelka                                                 | ~                                  |
| Wyynnin alennukset                             | 3500 Myynnin alennukset                                                 | ~                                  |
| Wyynnin valuuttakurssierot                     | 3580 Myynnin valuuttakurssierot                                         | ~                                  |
| Perintătili                                    | 9170 Korkotuotot myyntisaamisista                                       | ~                                  |
| Ostojen alennukset                             | 4230 Ostojen alennukset                                                 | ~                                  |
| Ostojen valuuttakurssierot                     | 4370 Ostojen valuuttakurssierot                                         | ~                                  |
| Ostolaskujen jaksotustili                      | 1849 Muut siirtosaamiset                                                | ~                                  |
| Vyyntilaskujen jaksotustili                    | 2979 Muut siirtovelat                                                   | ~                                  |
| Ylisuoritusten tiliöinti                       | Valitse                                                                 | ~                                  |
| Kuittiskannerin (Visma Scanner) selvittelytili | 4330 Muut hankintakulut                                                 | ~                                  |
| Myynnin luottotappiotili                       | 8700 Myynnin luottotappiot                                              | ~                                  |
| Ostojen oletustilit                            |                                                                         |                                    |
| Ostojen oletustili, kotimaa                    | 4000 Ostot                                                              | ~                                  |
| Ostojen oletustili, EU                         | 4110 Yhteisöhankinnat                                                   | ~                                  |

Netvisor » Taloushallinto » Kirjanpidon ja velvotteiden asetukset » Oletustiliöinneissä käytettävät tilit

### **ALV-käsittely**

Netvisor pohjautuu nettokirjausmenettelyyn, jossa kirjanpidon tapahtuma päätyy aina nettokirjaukseen ja jossa alv-osuudet on kirjattu omina tapahtumariveinään. Uuden tositteen käsinsyötössä on myös mahdollista valita ALV-käsittelytavaksi bruttomenettely. Tällöin järjestelmä laskee valitun ALV-kannan mukaisen veron määrän valittua syöttötapaa noudattaen. Osto- ja myyntireskontrasta automaattisesti muodostettavat tositteet noudattavat alv:n nettokirjaustapaa.

Netvisorissa on käytössä ALV-tunniste ja veroprosentti tapahtumariveittäin. Niiden avulla ohjataan arvonlisäveron laskentaa ja raportointia. ALV-tunnisteen perusteella tapahtuma tulee oikeaan ryhmään ALV-laskelmassa ja -ilmoituksessa. Kirjanpidon tililuettelossa voidaan asettaa tileille oletuksena käytettävät ALV-tunnisteet, joita myös järjestelmän oletustiliöintitoiminnot käyttävät. Käyttäjä voi muuttaa oletuksena tulevaa ALV-tunnistetta tarpeen mukaiseksi. Kun tosite tallennetaan käyttäen toimintoa 'Uusi tosite', järjestelmä laskee ALV:n määrän, muuttaa bruttosummana syötetyt luvut nettokirjaukseksi, sekä kirjaa ALV-summan ALV-saamisiin- tai -velkatilille. Eli ALV-kirjaukset syntyvät heti tositteen tallennusvaiheessa.

ALV-tileille voidaan tehdä kirjauksia esimerkiksi muistiotositelajia käyttäen.

#### ALV-koodit

Lataa lista Netvisorissa käytettävistä ALV-koodeista: <u>ALV-koodit Netvisorissa »</u>

### Jaksotussäännöt

Jaksotustyökalulla (1) voidaan määrittää erilaisia sääntöjä, joilla nopeutetaan säännöllisesti tehtävien jaksotusten tekemistä. Jaksotussäännön tekeminen ei vielä muodosta jaksotusta, vaan jaksotussääntöä luotaessa muodostuu ensin ehdotus ja vasta ehdotuksella olevasta toimintopainikkeesta muodostuu jaksotuskirjaus.

Kirjanpitoon kirjattuja jaksotuksia voi tarkastella tämän saman näkymän toisella välilehdellä (2). Jaksotussääntöjä (3) voit tarkastastella asetuksissa, jotka löytyvät päävalikon "Controller" alta.

#### Jaksotukset:

Taloushallinto » Kirjanpito » Jaksotukset

#### Jaksotussäännöt:

Controller » Controllerin ja Budjetoinnin asetukset (vanha) » Jaksotussäännöt

| Lisää uusi jaksotus             |                                                         |
|---------------------------------|---------------------------------------------------------|
| Nimi:                           | *                                                       |
| Lähdetili:                      | <ul> <li>Valitse</li> </ul>                             |
| Vertailutili:                   | * Valitse                                               |
| Kohdetili:                      | <ul> <li>Valitse</li> </ul>                             |
| Prosenttijako:                  | * %                                                     |
| Kirjattava tositelaji:          | <ul> <li>Automaattiset tilinpäätöskirjaukset</li> </ul> |
| Jaksotuksen aloitus (kk/vuosi): | <ul> <li>Lokakuu</li></ul>                              |
| Jaksotuksen lopetus (kk/vuosi): | <ul> <li>Lokakuu V / 2017 V</li> </ul>                  |

| Jaksotussäännöt Controllerin pikalinkit Budjettisäär        | nöt Budjettiversiot                  |
|-------------------------------------------------------------|--------------------------------------|
| Jaksotussäännöt                                             |                                      |
| Vapaa tekstihaku jaksotussäännöistä:                        | Hae                                  |
| Valitse näkyvät kentät listauksessa                         |                                      |
| <u>Palkkojen jaksotukset (Palkkulujen jaksotukset)</u>      |                                      |
| Nimi                                                        | Kuvaus                               |
| Eläkekulut                                                  | Eläkekulujen jaksotus                |
| Lomapalkka                                                  | Lomapalkan jaksotus                  |
| Pakolliset vakuutukset                                      | Lakisääteiset pakolliset vakuutukset |
| Sos.turvamaksut                                             | Sos.turvamaksujen jaksotus           |
| Poisto (Poistot)                                            |                                      |
| Nimi                                                        | Kuvaus                               |
| Saldopoistot 25%/v                                          | Jaksotus saldopoistona               |
|                                                             |                                      |
| Pääomakulujen jaksotus (korkojen ja muiden po. kulujen jaks | otus)                                |

### **Pankkitiliotteiden käsittely**

Netvisorissa vastaanotettu tiliote käsitellään siten, että siihen linkitetään saapuneet viitesuoritukset ja niiden kirjanpidon tositteet, käsitellään maksetut ostolaskut ja muodostetaan niistä tosite kirjanpitoon sekä muutetaan reskontran laskutila maksetuksi. Syntyneet tositteet linkitetään tiliotteen tapahtumiin.

Tiliotekäsittelyssä voidaan hyödyntää tiliöintisääntöjä. Tiliöintisääntöjä voidaan käyttää tiliöimään halutut rivit tiliotteelta luodun säännön perusteella. Näkymään pääsee tiliotteiden kautta tai Kirjanpidon asetuksista.

#### Tiliöintisääntöjen hallinta:

Taloushallinto » Kirjanpidon asetukset » Tiliöintisääntöjen hallinta

| Edellinen                                  |                     |                                                                                                    |                                                                   |         |                                                                             |           | Seu                        |
|--------------------------------------------|---------------------|----------------------------------------------------------------------------------------------------|-------------------------------------------------------------------|---------|-----------------------------------------------------------------------------|-----------|----------------------------|
| Nordea Pankki Suomi Oyj Y-tunn 16802:      | 25-8                |                                                                                                    | TILIOTE 1.11.2016 - 4.11.2016                                     |         |                                                                             |           | Tillotteen numero:         |
| 1743 Turun Yritt(j{konttori                |                     |                                                                                                    | 4.11.2016                                                         |         |                                                                             |           |                            |
| 0YJ YRITYS firma company z ABP<br>63698138 |                     |                                                                                                    | K (ytt)til<br>F18529501800020574                                  |         |                                                                             |           | Alkur<br>824 17<br>31.10.2 |
|                                            |                     |                                                                                                    |                                                                   |         |                                                                             |           |                            |
| NÄYTÄ KAIKKI TAPAHTUMARIVIT 1 [.P:<br>Bivä | Maara               | Selite                                                                                                    | T MAKSUKORTTIPROVISIOKÄSITTELVÄ VARTEN ] [TILIÖINTISÄÄNTÖJEN HALI | LINTA   | Arkistointitunnus/Saajan tilinumero                                         | Tositteet | ка                         |
| NAVTA KADOCI TADAHTUMABUTT.] [P/<br>NAVA   | -20 413,00          | VITČEHDOTUKOST.]         I RAJAA RIVI           Selite         702 - Maksu           Koskin (inen Vakuutusyhti)         Peni<br>10077474616429876330 | * MACEUNONTYPEOUSDOCKSTTEUX VARTEL ) [TILIONTISÄÄNTÖNEN HAU       | 4207A.] | Arkistointitunnus/Saajan tilinumero<br>1611012588C6AD0769<br>2279360000549  | Tositteet | Kar<br>MUJU TADAN          |
| ukria kabot tabak-tukaburti [Bi<br>wwa     | Määrä<br>-20 413,00 | VTČENDOTUKISET 1 [RASAA BDV<br>Selite<br>702 - Maksu<br>Kasin (nen Vakudusyhti) Pen<br>10077474616439876330<br>Tilisë rivis<br>Selite:               |                                                                   | ]       | Arkistoletikunnur/Sagise tilinumere<br>1941012588C8A00749<br>22793800000949 | Tositteet | Ka<br>MUJI TADA            |

| Per    | ustiedot ja asetukset Tilinpäät | öksen asetukset Jaksotussäännöt | Tiliöintisääntöjen | hallinta To | sitteiden uudellee | ennumeroir |
|--------|---------------------------------|---------------------------------|--------------------|-------------|--------------------|------------|
| liöint | tisääntöjen hallinta            |                                 |                    |             |                    |            |
| 188    | jusi tiliöintisääntö            |                                 |                    |             |                    |            |
| •      | Sääntö                          | Tositerivin kirjausselite       | Nimitarkenne       | Muokkaa     | Poista             |            |
|        | Testi                           | Satasen maksu                   |                    | 88          | 22                 |            |
|        | Luottokunnan massatiliöinti     | Luottokunnan juttu              | Luottokunta        | XX          | xx                 |            |
|        | a total                         | Dellallance                     |                    | ~~          | ~~                 |            |

### Ostolaskuautomaatio

Ostolaskuautomaatiossa voidaan käyttää erilaisia sääntöjä (1) ja tekoälyyn perustuvaa tiliöintiehdotusten automaatiota (2).

Ostolaskujen käsittelyyn voidaan muodostaa erilaisia sääntöjä, joiden mukaisesti laskujen käsittely tapahtuu maksuvalmiiksi tai maksetuksi saakka. Mikäli ostolaskuautomaatio on käytössä samanaikaisesti toimittajatietojen taakse tallennettavien tiliöintisääntöjen kanssa, tapahtumat käsitellään ostolaskuautomaatiosääntöjen mukaisesti. Sama koskee ostolaskujen kiertolistoja, automaatiosääntö on tätä vahvempi.

Sääntöihin perustuvan automaation tiedot löytyvät osiosta Ostot. Tiedoista näet:

- Onko automaatio otettu kyseisessä yrityksessä käyttöön
- Kaikki tehdyt automaatiosäännöt
- Tapahtumahistorian, eli mitä laskuja on mennyt automaatiokäsittelyn kautta
- Yhteenvedon automaation käsittelemistä laskumääristä

Tiliöintiehdotuksiin perustuvan automaation toimintaa voi tarkastella ostolaskujen käsittelyhistoriassa klikkaamalla "Tiliöintiehdotukset asetettu" -tietoa.

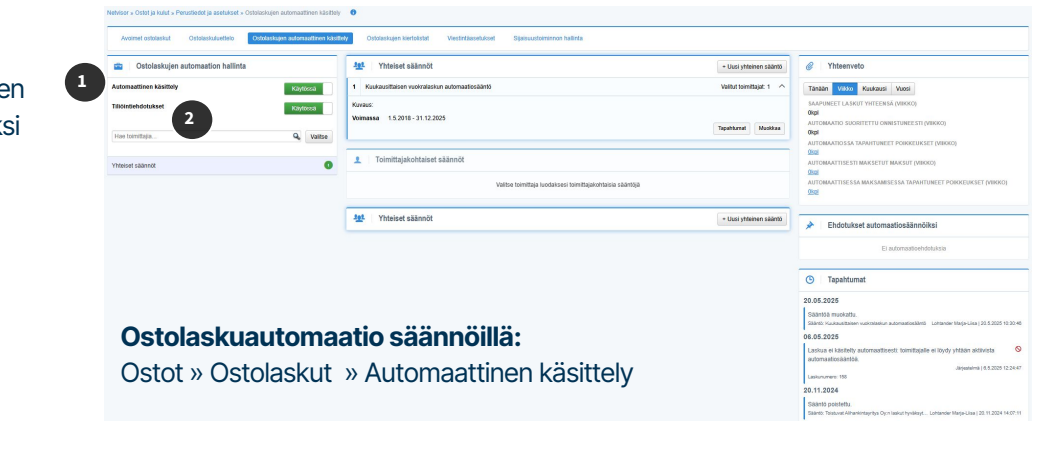

| - monteona o | uksel 24.03.2025                                                                  | 0:40:11                 |                         |                |                  |                  | ^            |  |
|--------------|-----------------------------------------------------------------------------------|-------------------------|-------------------------|----------------|------------------|------------------|--------------|--|
| Ehdotusten s | elitteet                                                                          |                         |                         |                |                  |                  |              |  |
|              | Järjestelmän ehdot                                                                | telmän ehdottama arvo   |                         |                |                  |                  |              |  |
| 80 % - 100 % | % Asetetaan suoraan kentän arvoksi, jos kenttä ei sisällä aiemmin asetettua arvoa |                         |                         |                |                  |                  |              |  |
| 50 % - 79 %  | Näytetään ehdotusten joukossa                                                     |                         |                         |                |                  |                  |              |  |
| 10 % - 49 %  | Näytetään ehdotusten joukossa                                                     |                         |                         |                |                  |                  |              |  |
| < 10 %       | Ei näytetä                                                                        |                         |                         |                |                  |                  |              |  |
|              |                                                                                   |                         |                         |                |                  |                  |              |  |
| ALV-tunnus   |                                                                                   |                         |                         |                |                  |                  |              |  |
|              | V-tunnus                                                                          | Oleti                   | ustilit                 | C_Asiantuntija |                  | Yksikkö          |              |  |
| KOOS         | V-tunnus<br>98 %                                                                  | Oleti<br>tyhjä          | ustilit<br>98 %         | C_Asiantuntija | 38 % 1           | Yksikkö          | 98 %         |  |
| KOOS         | V-tunnus<br>96 %<br>96 %                                                          | Oleti<br>tyhjä<br>tyhjä | ustilit<br>98 %<br>98 % | C_Asiantuntija | 96 % 1<br>96 % 1 | Yksikkö<br>lyhjä | 98 %<br>98 % |  |

#### Tiliöintiehdotukset: Ostot » Ostolaskut: Laskun käsittelyhistoria, Tiliöintiehdotukset asetettu -tieto

### Liitteet

ALV-koodit Netvisorissa »

<u>Aineistopolut »</u>

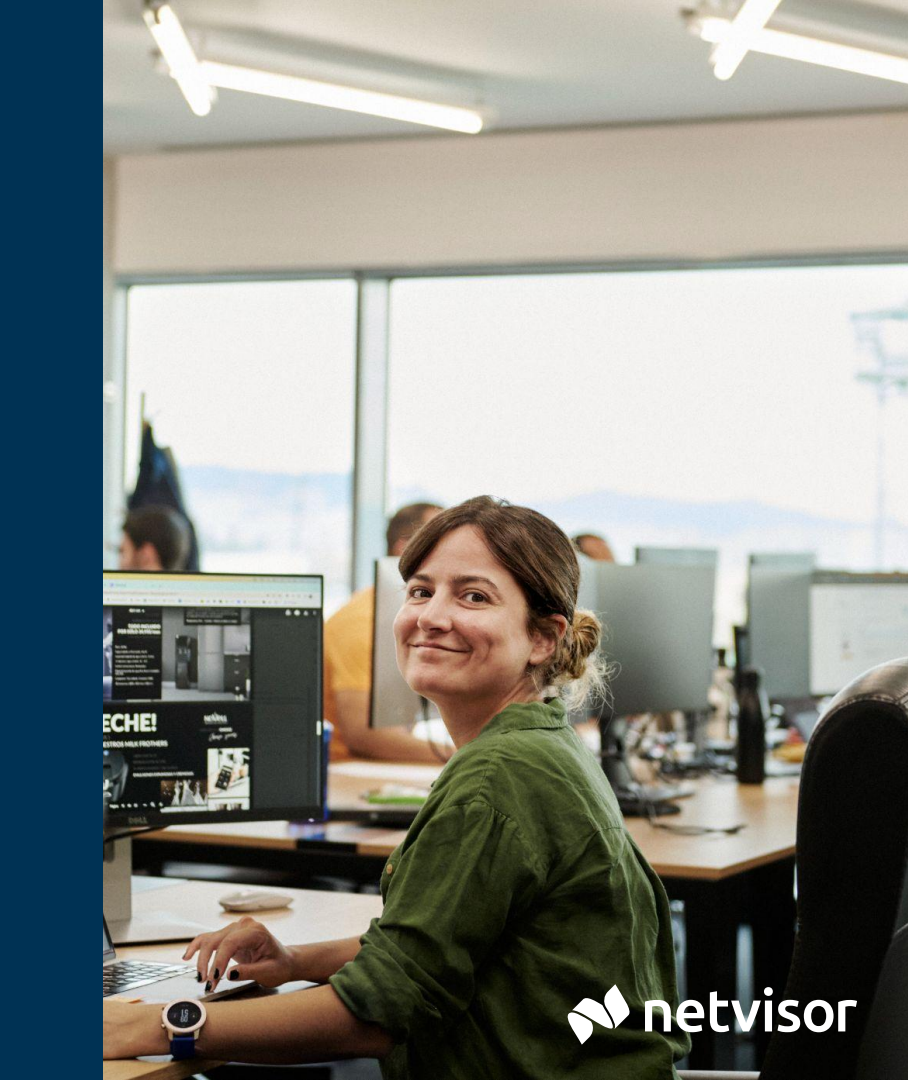

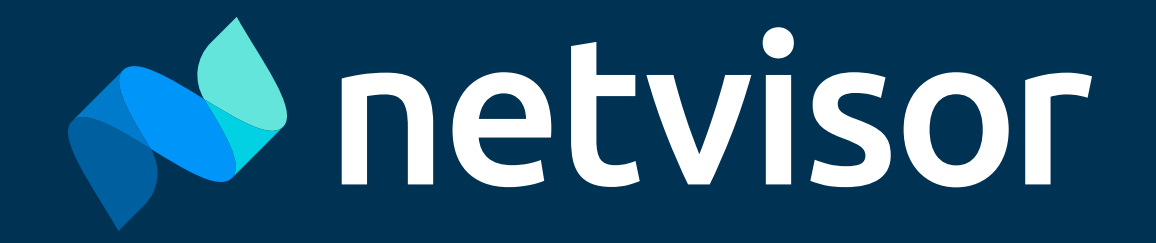